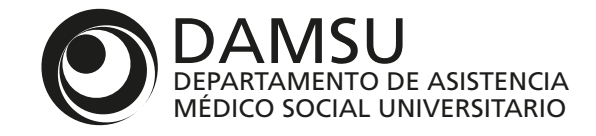

## INSTRUCTIVO DE DAMSU ONLINE PARA PRESTADORES

| 1 - PRESTADOR —<br>DAMSU<br>Conline                 | Prestador                                       | En esta pestaña se puede ver y editar: el<br>nombre, dirección, teléfono y los datos datos<br>legales del prestador, como así también, ver los<br>convenios con DAMSU. |
|-----------------------------------------------------|-------------------------------------------------|----------------------------------------------------------------------------------------------------|
| PRESTADOR  NOMBRE PRESTADOR  PRESTADOR              | Prestador                                       | EDITAR                                                                                                    |
| <ul> <li>Órdenes</li> <li>Liquidación</li> </ul>    | CUIL/CUIT TIPO PROVEEDOR                        | Editar datos de contacto                                                                                                    |
| <ul><li>Subprestadores</li><li>Convenios </li></ul> | DATOS DE CONTACTO                               | Dirección                                                                                                    |
| Contacto                                            | Lista de especialidades convenidas              | Correo electrónico<br>Código Postal                                                                                                    |
| Buse                                                | car especialidades Q<br>OMBRE                   | Pais Provincia<br>Argentina 👻                                                                                                    |
|                                                     | eurocirugía<br>eurología adulto                 | Departamento                                                                                                    |
|                                                     | rtopedia y Traumatología<br>torrinolaringología | Cancelar Guardar                                                                                                    |
| Pe                                                  | ediatría                                        |                                                                                                    |
|                                                     | Filas po                                        | Activar Windows                                                                                                    |

## 2 - ÓRDENES -

En esta pestaña se ven todas las órdenes emitidas para el prestador.

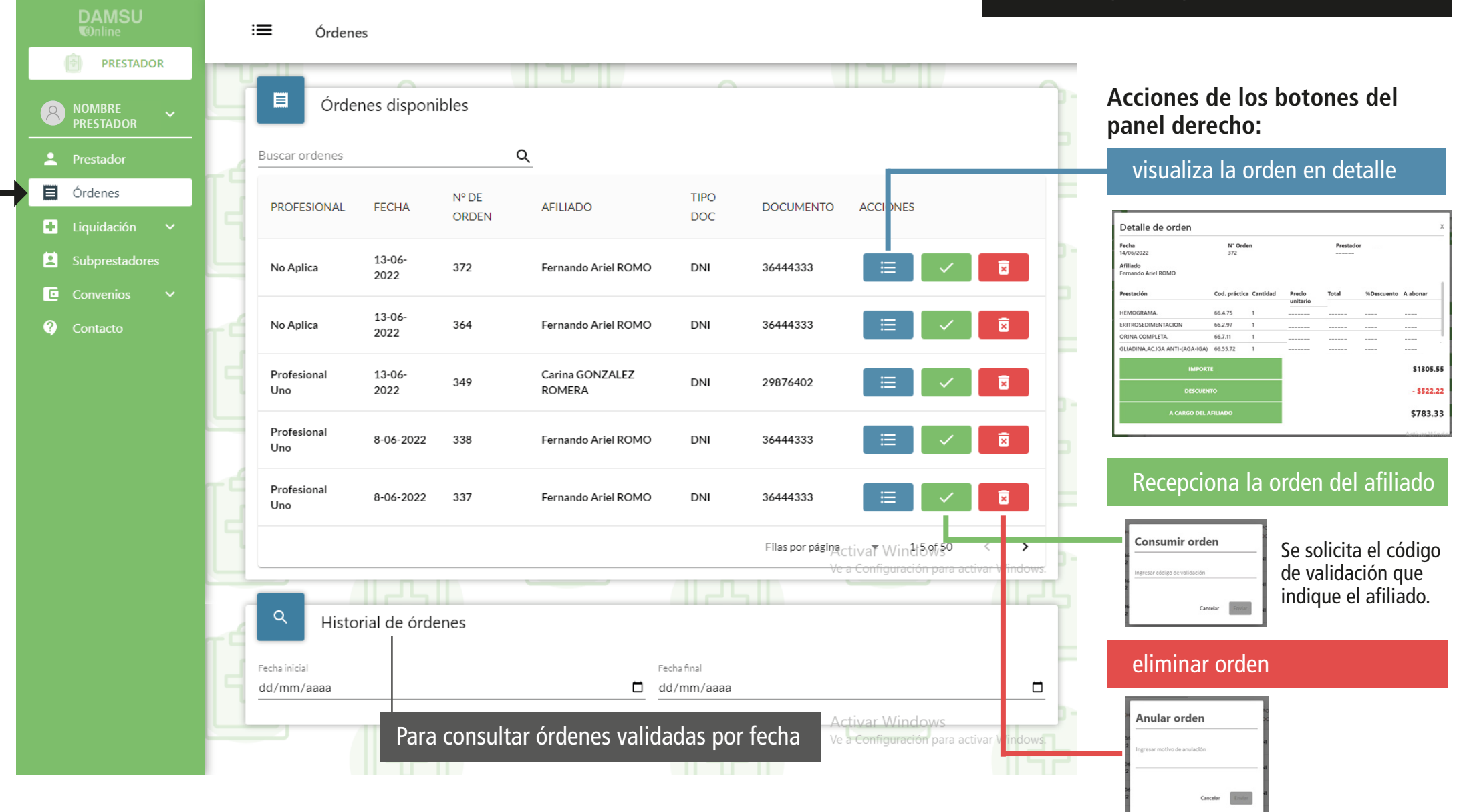

Una vez que el prestador valida la orden con el código que le brinda el afiliado de DAMSU, la orden pasa directamente al paso 3 liquidación.
 La orden que el afiliado no presenta, desaparece de la lista del prestador, después de los 60 días.

## 3 - LIQUIDACIÓN \_\_\_\_\_

| DAMSU<br>Conline                                                                      | : <b>=</b> Liquidación                                                 |                                                                              | validada                                                                                                    | s anteriormente.                                                                                                    |
|---------------------------------------------------------------------------------------|------------------------------------------------------------------------|------------------------------------------------------------------------------|----------------------------------------------------------------------------------------------------|----------------------------------------------------------------------------------------------------|
| PRESTADOR NOMBRE PRESTADOR Prestador                                                  | Nuevo lote Ordenes elegidas                                            |                                                                              | <b>En Nuevo</b><br>órdenes va<br>para ser pi                                                                                      | <b>lote:</b> se pueden ver las<br>lidadas y están listas<br>resentadas en DAMSU.                                                                                                    |
| <ul> <li>Órdenes</li> <li>Liquidación ^</li> <li>Nuevo lote</li> <li>Lotes</li> </ul> | FECHA AFILIADO TIP<br>13-06-2022 Fernando Ariel ROMO DN                | O DOC.         DOCUEMNTO         FECHA           36444333         13-06-2022 | ACCIONES Se puede el<br>otro mome<br>Una vez eli<br>pendiente el<br>cuando lo c                                                   | iminar la orden y presentarla en<br>nto para su liquidación.<br>minada la orden queda como<br>en esta lista para ser presentada<br>lesee el prestador                                                                                                    |
| <ul> <li>Subprestadores</li> <li>Convenios </li> <li>Contacto</li> </ul>              | i≡ Liquidación                                                         | Filas por pagina 10 •                                                        | Cargar nueva liquidación<br>Cargar nueva liquidación<br>le mostrará<br>las órdenes<br>prestador p                                 | gue la liquidación, el sitema<br>el monto total a cobrar (de todas<br>recepcionadas) para que el<br>ueda hacer la factura y adjuntarla.                                                                                                    |
| <ul> <li>PRESTADOR</li> <li>NOMBRE<br/>PRESTADOR</li> <li>Prestador</li> </ul>        | E Lotes                                                                |                                                                              | En Lotes<br>presenta<br>estado el                                                                                                 | : se pueden ver los lotes<br>dos anteriormente y el<br>n el que se encuentran.                                                                                                    |
| <ul> <li>Órdenes</li> <li>Liquidación ^</li> <li>Nuevo lote</li> </ul>                | FECHA DE PRESENTACIÓN         PERÍODO           8-04-2022         2022 | TOTAL A LIQUIDAR ESTADO<br>\$316.60 Pagada                                   | ACCIONES<br>Tocando<br>muestra                                                                                                    | el botón celeste se<br>el detalle de cada orden                                                                                                    |
| - Lotes                                                                               | 16-05-2022 2022                                                        | \$1709.71 Pagada                                                             | H     Junio 2022       Fecha de presentación     Periodo       2022-06-07     Junio 2022       Ordenes                            | :<br>Total a liquidar                                                                                                    |
| Convenios V                                                                           | 7-06-2022         2022           8.04 2022         2022                | \$7313.96 Pagada                                                             | N*     Afiliado     Tipo y N*       278     Alejandro Alberto       279     Juan Carlos       LOMBURD     298       Laura Cecília | Doc         Fecha de emisión         Fecha de consumo         Importe a líquid           2022-06-01         2022-06-07         \$2348.52           2022-06-01         2022-06-07         \$1961.29           2022-06-07         2022-06-07         \$78.56 |

En esta pestaña se ven y se gestionan los lotes de las órdenes validadas anteriormente.

## **4 - SUBPRESTADORES** En esta pestaña se muestran todos los subprestadores que tiene el prestador. Este listado se debe mantener := Subprestadores actualizado. por parte del prestador. PRESTADOR Ē Subprestadores CREAR SUBPRESTADOR Q Buscar subprestador Prestador SE PUEDEN Órdenes NOMBRE TIPO DOC DOCUMENTO MATRICULA ESPECIALIDAD ACCIONES **AGREGAR O** + Liquidación **QUITAR** × Profesional Uno DNI 21123456 11234 No especificado **SUBPRESTADORES** 8 Subprestadores FÁCILMENTE Convenios × No Aplica Documento Provisorio 99999999 No Aplica ? Filas por página 10 🔻 1-2 of 2 **5 - CONVENIOS** En esta pestaña se puede consultar el listado de convenios vigentes o los vencidos. := Convenios PRESTADOR ē Se puede ver el detalle de cada Consultar convenios 8 práctica convenida y su valor vigente Q Buscar convenios Prestador • 📕 Órdenes Información del convenio TIEMPO DE INICIO DE FECHA DE NOMBRE VENCIMIENTO ESTADO ACCIONES VIGENCIA VIGENCIA CELEBRACIÓN + Liquidación н Fecha de celebración: Fecha fin de vigencia Fecha de inicio de vigencia Vigencia: Subprestadores Monto total: NaN-NaN-NaN 31-04-2010 31-04-2010 Vigente E $\sim$ Q Buscar prestacione ? Contacto HONORARIOS 5-07-2004 5-07-2004 VALOR NaN-NaN-NaN Vencido letalle NOMBRE AYUDANTE GASTOS MODULOS MÉDICOS TOTAL TOMA DE MUESTRA Y ENVIO - EPP+DESCARTABLE HISOPADO CISTERNOGRAFIA ISOTOPICA, EXCLUIDO HONORARIO DEI 15-02-2006 15-02-2006 NaN-NaN-NaN Vencido CIRUJANO.

detalles

RADIO FARMACOCISTERNOGRAFIA ISOTOPICA

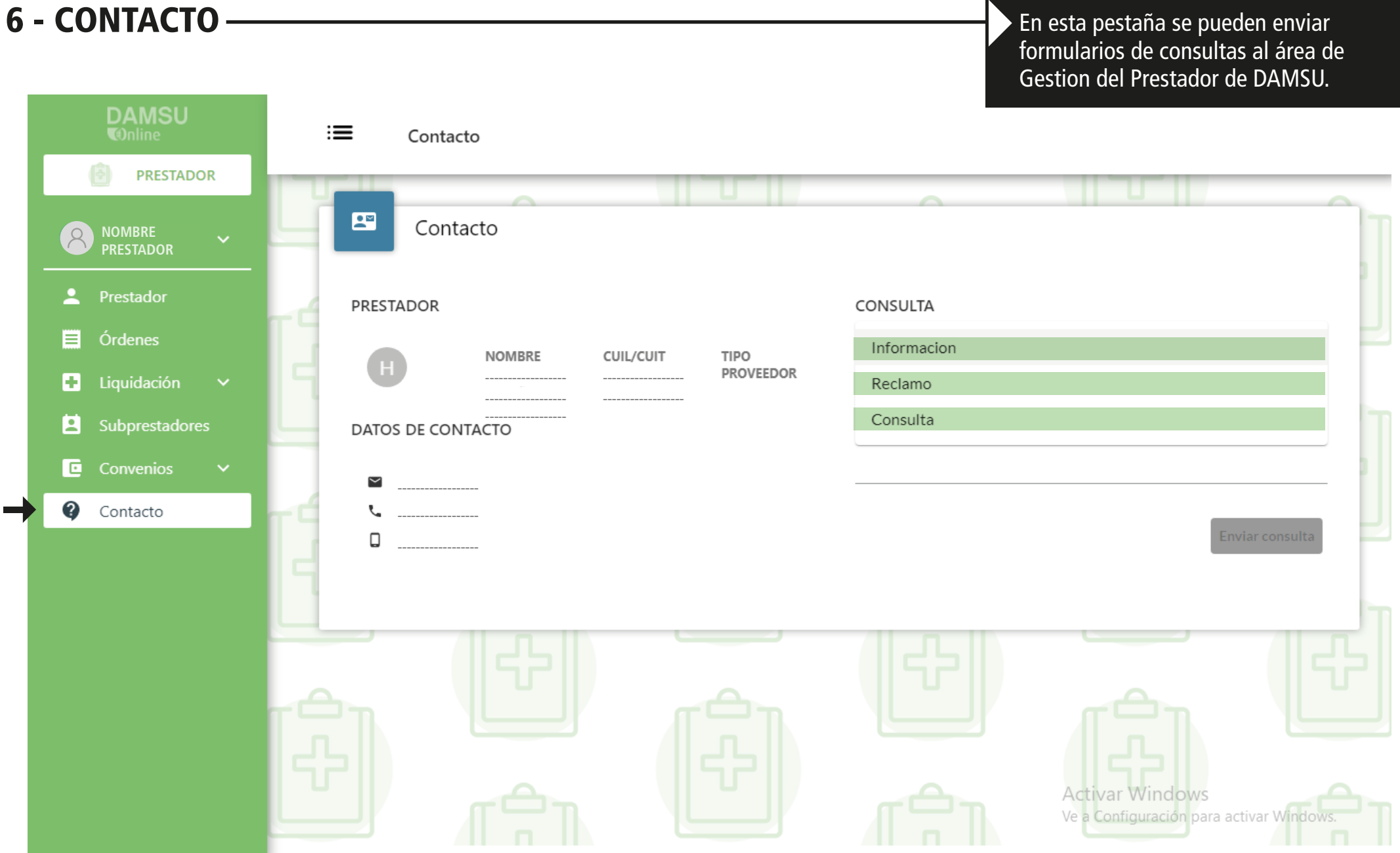